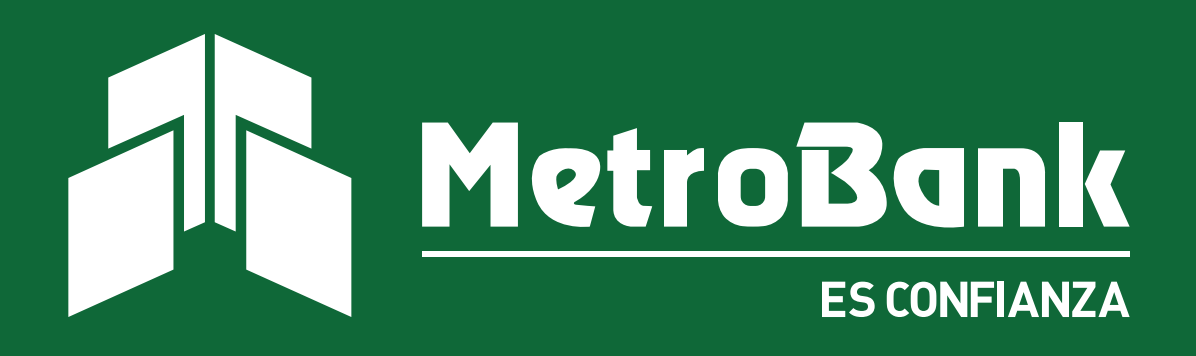

# GUÍA RÁPIDA DE MENÚ CUENTAS, TRANSFERENCIAS Y SOLICITUDES

# MENÚ DE Cuentas, transferencias y solicitudes

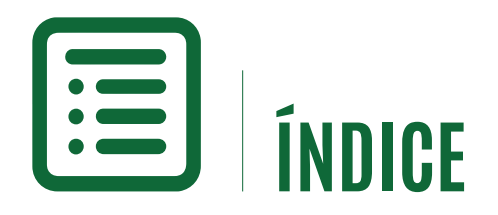

#### **MENÚ DE CUENTAS** Imágenes de cheques 01 MENÚ TRANSFERENCIAS 02 **Favoritos** 03 **Favoritos / Administras plantillas** 05 Entre mis cuentas 80 A cuentas MetroBank 09 A cuentas MetroBank / Afiliar Beneficiarios 12 **Transferencias locales ACH** 13 **Transferencias locales ACH / Afiliar Beneficiarios** 15 Internacionales 16 MENÚ SOLICITUDES

| Solicitud de chequeras | 19 |
|------------------------|----|
| Suspensión de cheques  | 20 |

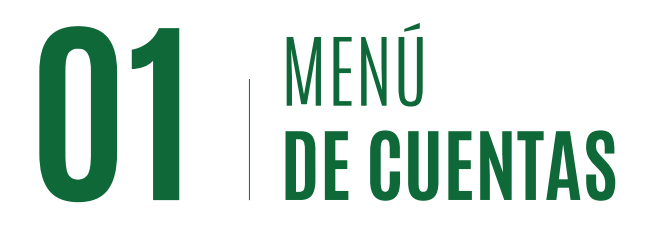

#### Imágenes de cheques

#### Paso 1

En el menú de "**Mis Cuentas**" encontraremos la opción de imágenes de cheques. Esta opción nos llevara a realizar la búsqueda de las imágenes de nuestros cheques emitidos. Seleccionamos la cuenta, y el rancho de fecha deseado, y presionamos "**Buscar**".

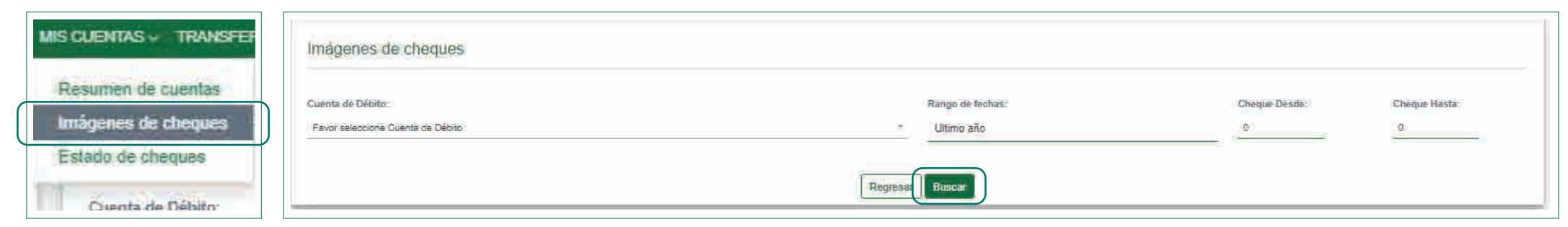

#### Estado de cheques

#### Paso 1

En el menú de "**Mis Cuentas**" encontraremos la opción de Estado de cheques. Esta opción la utilizamos para la revisión del estatus de nuestros cheques emitidos. Seleccionamos el número de cuenta y presionamos "**Buscar**".

| MIS CUENTAS - TRANSFER                    | Consulta estado de                                 | cheques              |            |         |                   |              |            |         |            |               |
|-------------------------------------------|----------------------------------------------------|----------------------|------------|---------|-------------------|--------------|------------|---------|------------|---------------|
| Resumen de cuentas<br>Imágenes de cheques | Número de quenta:<br>Corriente No.000101022411 - l | Empresa458 - 8 88.21 |            |         | -                 |              |            |         | Re         | gresar Buscar |
| Lando de cheques                          | No. cheque                                         | Estatus              | No. cheque | Estatus | No. cheque        | Estatus      | No. cheque | Estatus | No. cheque | Estatus       |
|                                           |                                                    |                      |            |         | No se encontraror | n resultados |            |         |            |               |

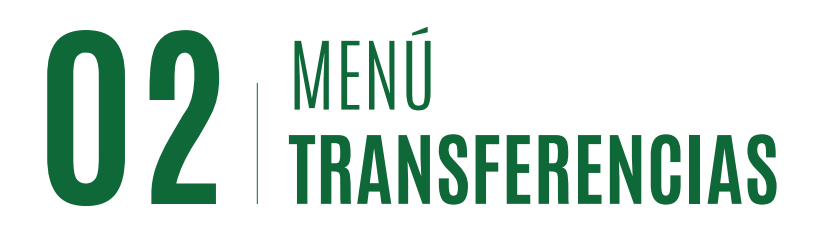

En este menú usted podrá realizar todos los movimientos de fondos que desee, ya sea transferencias:

- A Cuentas Propias
- A Cuentas MetroBank (requiere uso de Token)
- ACH (requiere uso de Token)
- Internacionales (requiere uso de Token)

También podrá realizar pagos:

- A Servicios Públicos: Cuentas del IDAAN (Agua), Servicio de Electricidad (Gas Natural Fenosa / ENSA), Teléfono.
- A Servicios Privados: Recargas de Panapass, Pagos de Impuestos Municipales, Aseguradoras, Escuelas, Universidades, Cable, entre otros.

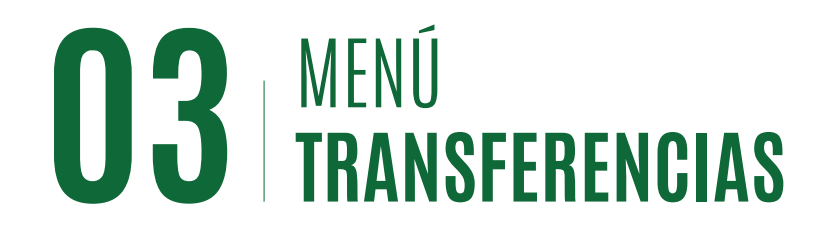

#### **Favoritos**

El menú de Favoritos le despliega todas las cuentas de beneficiarios que tiene afiliadas, tanto para transacciones como para pagos. En este menú usted podría crear "Plantillas" para agrupar beneficiarios y guardarlo según los pagos que les realice.

#### Paso 1

Dentro de banca en línea ingrese al menú de "**Transferencias**" y seguido la opción "**Favoritas**".

### Paso 2

Seleccione la cuenta de "**Origen**" y en caso de tener creada una plantilla, seleccione su "**Plantilla**".

#### Paso 3

Para cada uno de los beneficiarios (cuentas) a los que desea hacer transferencias / pagos, coloque una descripción de la transacción en el símbolo de + y el monto.

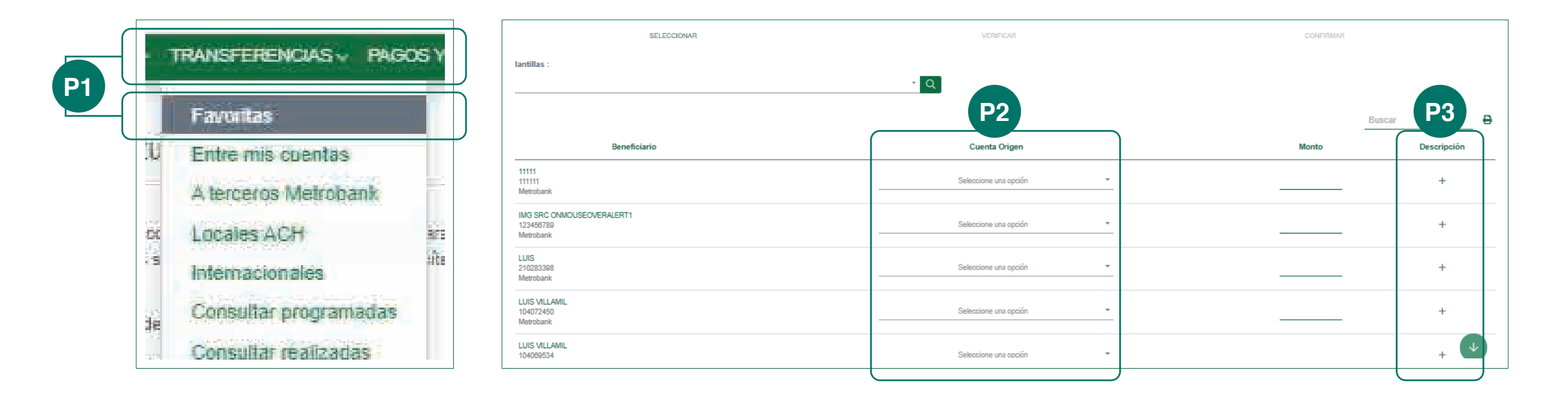

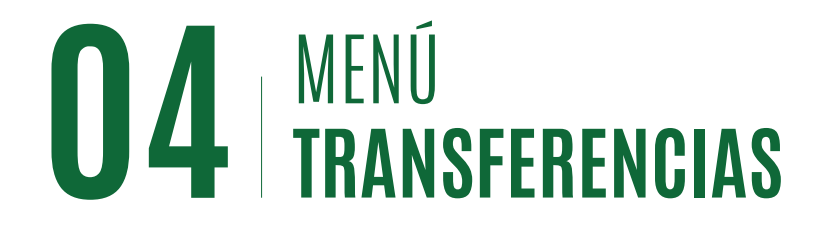

#### **Favoritos**

#### Paso 4

Presione el botón "**Aceptar**" al final de la página.

#### Aceptar

# Paso 5

Verifique que los datos ingresados sean los correctos y presione "**Aceptar**".

#### Paso 6

Ingrese el código OTP en esta pantalla y presionamos en continuar.

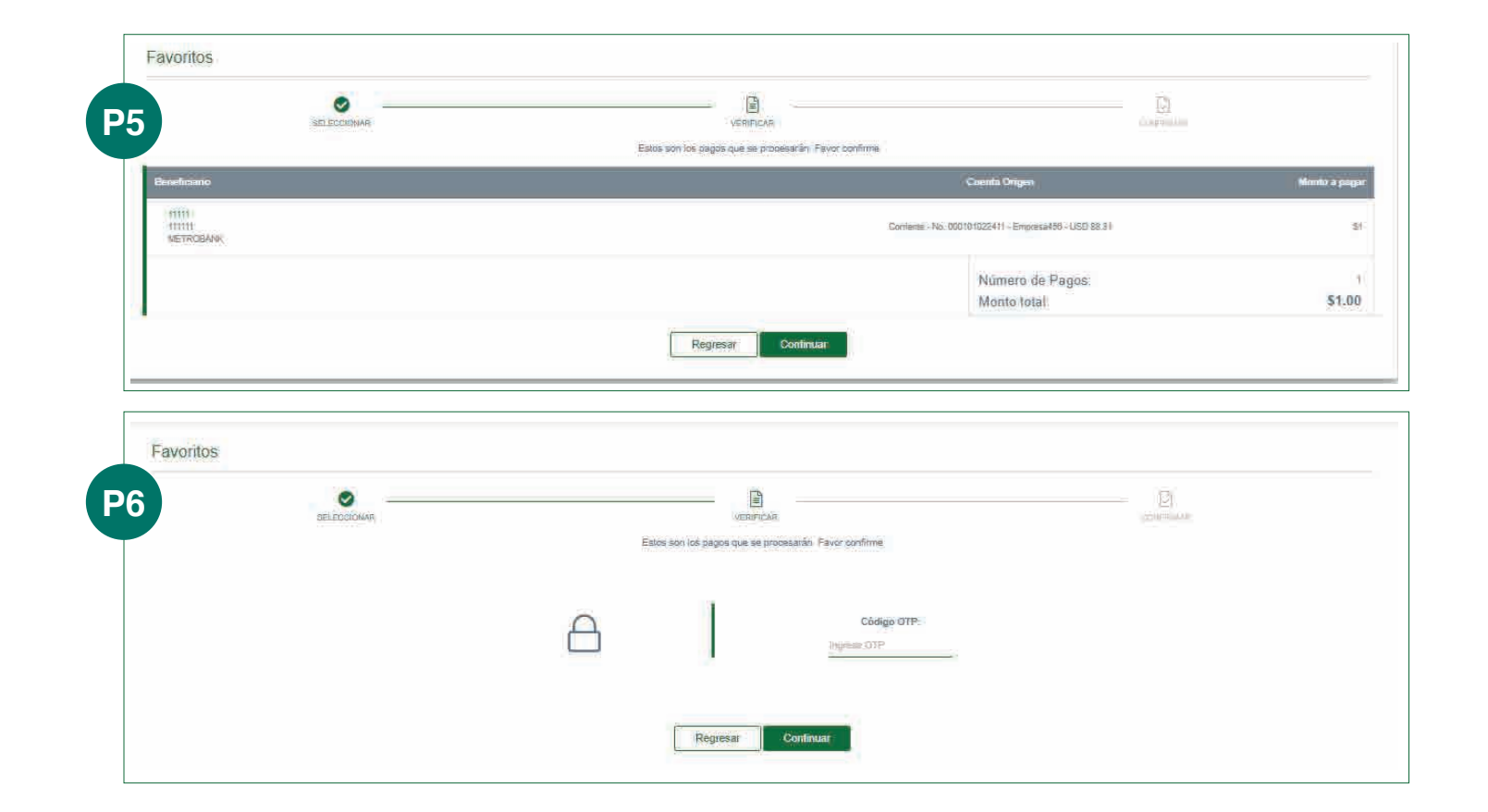

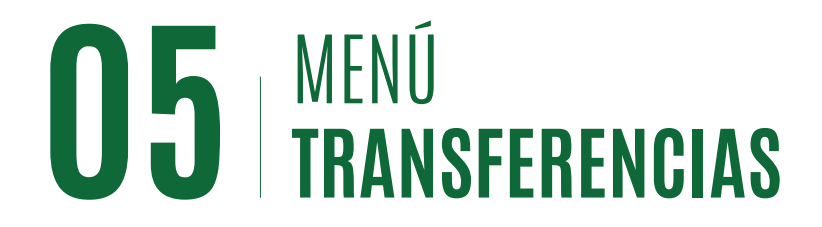

#### **Favoritos / Administrar plantillas**

Usted puede crear plantillas para agrupar pagos a beneficiarios, modificar plantillas o eliminarlas desde este menú.

#### Paso 1

Ingrese al menú de **"Transacciones"** y seguido la opción de **"Favoritos"**.

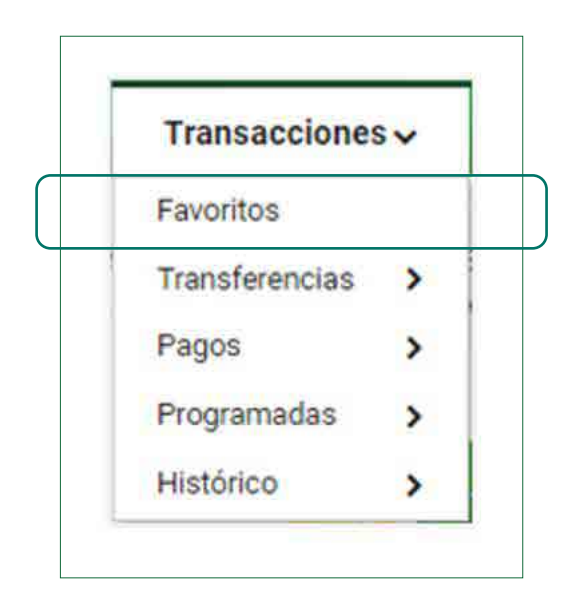

### Paso 2

Seleccione la lupa "Administrar Plantillas"

### Paso 3

Presione "**Agregar**" para agregar una nueva plantilla.

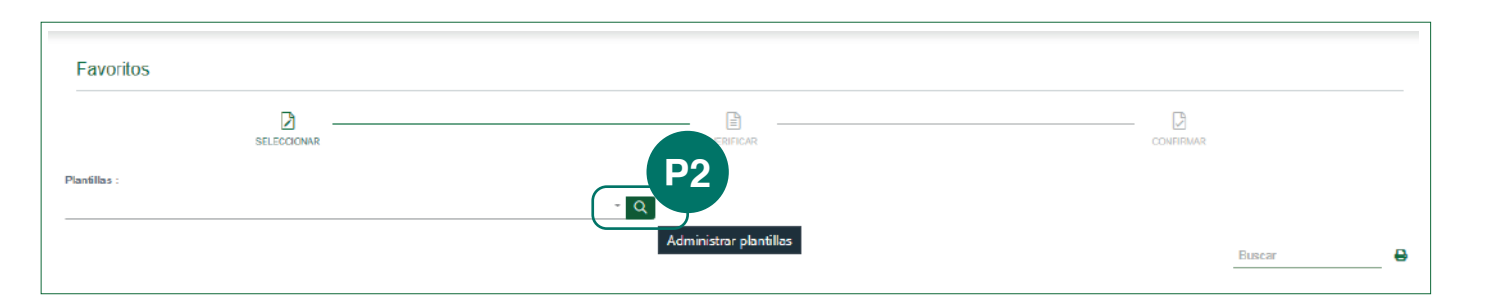

|                                                 |               |                                                                                                    | Buscar 🔒 🛓  |
|-------------------------------------------------|---------------|----------------------------------------------------------------------------------------------------|-------------|
| Normine                                         | Monto a pagar | No Registros                                                                                                    | Operaciones |
| Prieta BP                                       | 1983 00       | i de la companya de la companya de l | 2 / 11      |
| Migracion sold Luis                             | 0.00          | - D                                                                                                    | 9 × A       |
| ganomales                                       | 0.00          | 8                                                                                                    | ÷ 💉 🖻       |
|                                                 | 0.00          | D                                                                                                    | 8 × 11      |
| attando desde 1 Hesta 4 - En total 4 resultados | P3            | Regresar                                                                                                    |             |

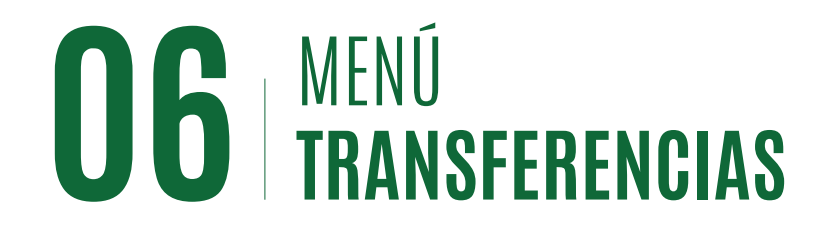

#### **Favoritos / Administrar plantillas**

#### Paso 4

#### Ingrese la descripción y el monto a pagar a las cuentas beneficiarias que desea tener en esta plantilla.

### Paso 5

Al final de la pantalla ingrese un nombre para la plantilla y presione "**Crear**".

### Paso 6

Se mostrará en pantalla la plantilla creada, presione "**Regresar**" para ir a la opción de Favoritos.

| orriente - No. 000101022411 - Empresa456 - USD 88.31 * *                                                   | 11111                                                |                |          |
|----------------------------------------------------------------------------------------------------|------------------------------------------------------|----------------|----------|
|                                                                                                    | Metrobank                                            | 10             | -        |
| Descripción:                                                                                               | _                                                    |                |          |
| DEMO 1                                                                                                    |                                                      |                |          |
| Corriente - No. 000101022411 - Empresa456 - USD 88.31 × *                                                  | IMG SRC ONMOUSEOVERALERT1<br>123456789<br>Metrobanik | 10             | -        |
| Descripción:<br>DEMO                                                                                       | _                                                    |                |          |
| Mostrando desde 1 hasta 10 - En total 12 resultados 10 🔺 resultados por página<br>Nombre de plantilla DEMO |                                                      |                | c 1 2 >  |
| P5 Crear                                                                                                   | Regresar                                             |                | <b>^</b> |
| TEST 50.00                                                                                                 | 2                                                    | 12 <i>2</i> 10 |          |
|                                                                                                    |                                                      |                |          |

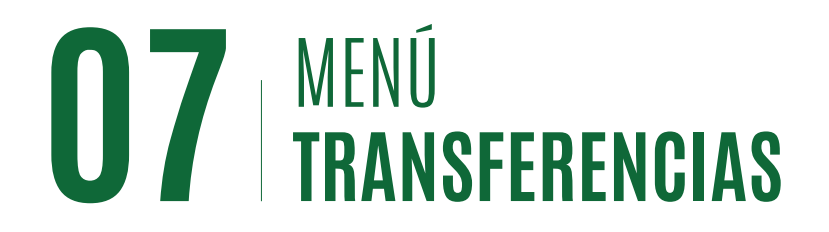

#### **Favoritos / Administrar plantillas**

#### Paso 7

En la pantalla de Favoritos, cuando seleccione en el campo Plantillas, su plantilla, el sistema le cargará las transacciones que agregó, usted solo debe seleccionar la cuenta de origen y presionar "**Aceptar**".

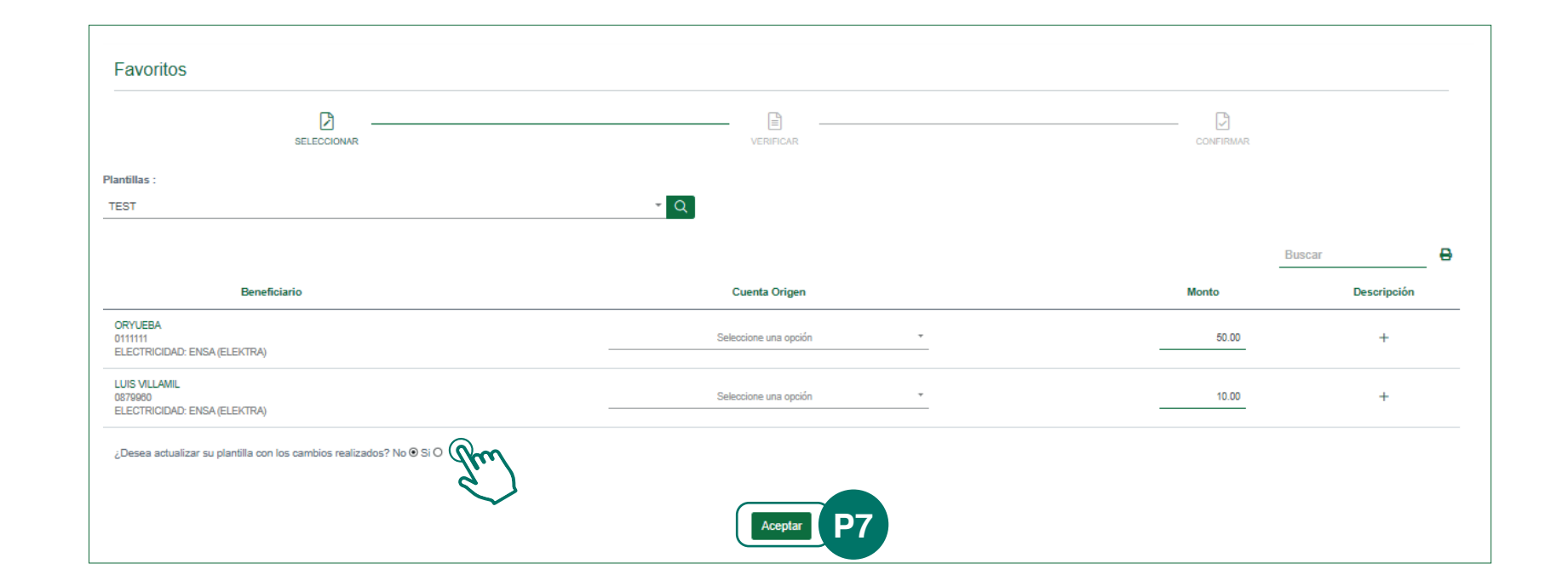

**Nota:** Usted tendrá la opción de modificar la plantilla directo en esta pantalla. Sólo debe modificar los montos o descripciones y seleccionar la opción "Si" arriba del botón "Aceptar".

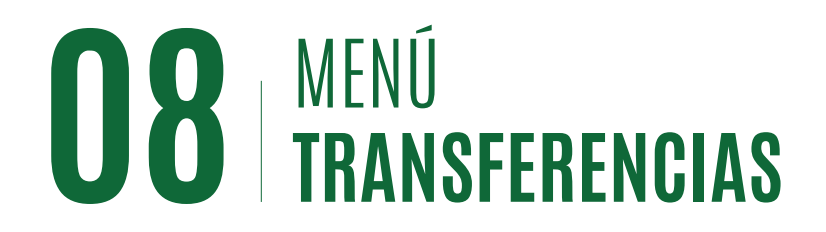

#### **Entre mis cuentas**

Las transferencias entre cuentas propias (cuentas corrientes/ de ahorro) no requieren autorización con Token.

#### Paso 1

En su Banca en línea, ingrese al menú **"Transferencias"**, luego a la opción **"Entre Mis Cuentas"**.

# Paso 2

Seleccione la Cuenta Origen y Cuenta Destino, colocamos monto y descripción. Presionamos "**Aceptar**".

#### Paso 3 (Opcional)

Usted puede programar la transacción a futuro colocando la fecha en el campo fecha de primer pago; o hacerla recurrente, escogiendo la frecuencia e ingresando el número de pagos que desea.

| TRANSFERENCIAS - PAGOS Y                                                    | Transferencias entre mis Cuentas                                                           |                                                  |                | P          |
|-----------------------------------------------------------------------------|--------------------------------------------------------------------------------------------|--------------------------------------------------|----------------|------------|
| Entre mis cuentas<br>A terceros Metrobank<br>Locales ACH<br>Internacionales | Cuenta Origen:<br>Faivor seleccione Cuenta Origen<br>Desoripción:<br>Programar recurrencia | Cuenta crédito Favor seleccione Ouenta crédito : | Monto a pagar: |            |
| Consultar realizadas                                                        | Programar recurrencia<br>Frecuencia:<br>Sólo uno                                           | Número de Pagos:                                 | Primer Pago:   | 28/05/2020 |

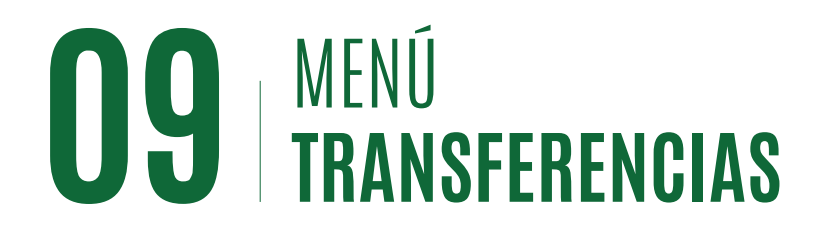

#### A cuentas MetroBank

Para validar estas transacciones usted requerirá su Token.

#### Paso 1

Ingrese al menú "Transferencias", opción "**A Terceros MetroBank**".

# Paso 2

Seleccione la Cuenta Origen, coloque monto a pagar y descripción.

### Paso 3

Seleccione el Beneficiario en el botón ( ), en caso de no tener beneficiarios afiliados, escriba el nombre, número de cuenta y correo electrónico del beneficiario.

| 1          | RANSFERENCIAS - PAGOS          |
|------------|--------------------------------|
|            | Favoritas<br>Entre mis cuentas |
|            | A lerceros Metrobank           |
|            | Locales ACH                    |
|            | Internacionales                |
| <b>2</b> 1 | Consultar programadas          |
|            | Consultar realizadas           |

| 2                                                                                                    |                                          |                                                                                                    |             | - 12         |  |
|----------------------------------------------------------------------------------------------------|------------------------------------------|----------------------------------------------------------------------------------------------------|-------------|--------------|--|
| SCIECCIONW                                                                                                    | n.                                       | with the second second s |             | Capit2 Novil |  |
| Cuenta Origan;                                                                                                    | Mordo a pagar:                           |                                                                                                    | Decorpoidn/ |              |  |
| Palier selections Cashta Organ                                                                                                    |                                          | 0.07                                                                                                    | 2           |              |  |
| Riomitrio dal banafiatarilo:                                                                                                    | Banero do cuenta:                        |                                                                                                    | E-Mail:     |              |  |
|                                                                                                    |                                          |                                                                                                    |             |              |  |
|                                                                                                    |                                          |                                                                                                    |             |              |  |
|                                                                                                    |                                          |                                                                                                    |             |              |  |
| Nombre del beneficiario:                                                                                                    | Número de cuenta:                        |                                                                                                    | E-Mail:     |              |  |
| Nombre del beneficiario:                                                                                                    | Número de cuenta:                        |                                                                                                    | E-Mail:     |              |  |
| Nombre del beneficiario:                                                                                                    | Número de cuenta:                        |                                                                                                    | E-Mail:     |              |  |
| Nombre del beneficiario:                                                                                                    | Número de cuenta:                        |                                                                                                    | E-Mail:     |              |  |
| Nombre del beneficiario:                                                                                                    | Número de cuenta:                        |                                                                                                    | E-Mail:     |              |  |
| Nombre del beneficiario:                                                                                                    | Nimero de cuenta:                        |                                                                                                    | E-Mail:     |              |  |
| Nombre del beneficiario:                                                                                                    | Nimero de cuenta:                        |                                                                                                    | E-Mail:     |              |  |
| Nombre del beneficiario: Lista de beneficiarios Seleccione un beneficiario                                                                                                    | Nimero de cuenta:                        |                                                                                                    | E-Mail:     |              |  |
| Nombre del beneficiario: Lista de beneficiarios Seleccione un beneficiario                                                                                                    | Nimero de cuenta:                        |                                                                                                    | E-Mait:     |              |  |
| Nombre del beneficiario: Lista de beneficiarios Seleccione un beneficiario Deneficiario Núme                                                                                                    | Nimero de cuenta:                        |                                                                                                    | E-Mait:<br> |              |  |
| Nombre del beneficiario: Lista de beneficiarios Seleccione un beneficiario Deneficiario Núme 1111 11111                                                                                                    | Nimero de cuenta:                        |                                                                                                    | E-Mait:<br> |              |  |
| Nombre del beneficiario:           Lista de beneficiarios           Seleccione un beneficiario           Beneficiario           1111           MO SEC CONOUSEO/ER/LET1                                                                                                    | Momero de cuenta:                        |                                                                                                    | E-Mait:     |              |  |
| Nombre del beneficiario:           Lista de beneficiarios           Seleccione un beneficiario           Demoficiario           1111           IMO SRC CNACUREO/REALERTI           LUIS         21028                                                                                                    | Nomero de cuenta:                        |                                                                                                    | E-Mai:      |              |  |
| Nombre del beneficiario:           Lista de beneficiarios           Seleccione un beneficiario           Ititi           Ititi           Ititi           Ititi           Ititi           Ititi           Ititi           Ititi           Ititi           Ititi           Ititi           Ititi           Ititi           Ititi           Ititi | Numero de cuenta:           Q         20 |                                                                                                    | E-Mat:      |              |  |

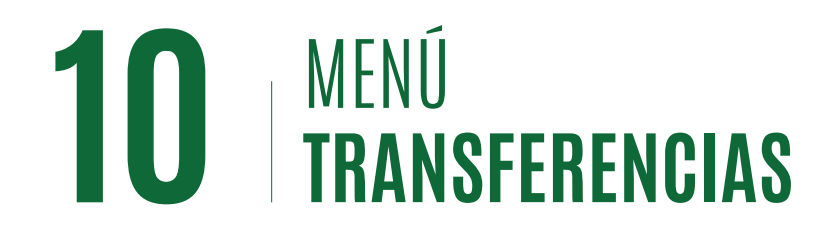

#### A cuentas MetroBank

### Paso 4 (Opcional)

Puede usted programar la transacción a futuro, o con una recurrencia definida, presione recuadro **"Programar recurrencia"** para:

Escoger la frecuencia y número de pagos para programar recurrencia.

Fecha de primer pago, si es una transacción a futuro.

Presione el botón "Aceptar".

# Paso 5

Verificación: verifique los datos ingresados en el paso anterior y presione "**Continuar**".

| P4 | Programar recurrencia     |                  |                           | -<br> |
|----|---------------------------|------------------|---------------------------|-------|
|    | Frecuencia:<br>Sólo uno * | Número de Pagos: | Primer Pago: 28/05/2020 👹 |       |
| _  |                           | Aceptar          |                           |       |

| SELECCIONAR                                                   | VERUFICAR: |                           |
|---------------------------------------------------------------|------------|---------------------------|
| Cuenta déhito - Nombre descriptivo: Cornenta2411 - Empresa488 |            | Monto a pagar: (0.0       |
| Nombre del beneficiario: JUSTO CAMPOS                         |            | Frequencia: Solo un       |
| Numero de cuenta: 11111111                                    |            | Número de Pagos:          |
| Descripción: TEST                                             |            | Fecha de Pago; 28-May-202 |

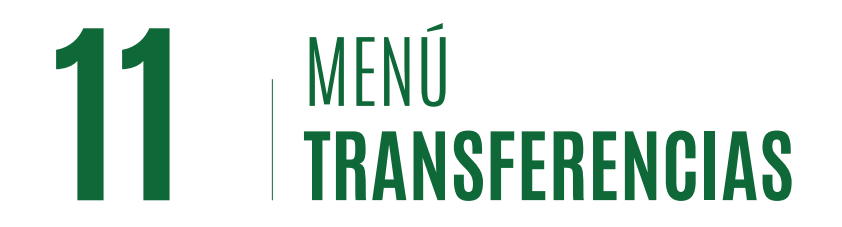

#### A cuentas MetroBank

#### Paso 6

Ingrese su código OTP y presione "Continuar".

**Nota:** Si usted configuró un email a su beneficiario, el sistema le enviará tanto a usted como a su beneficiario un correo electrónico notificando la transferencia.

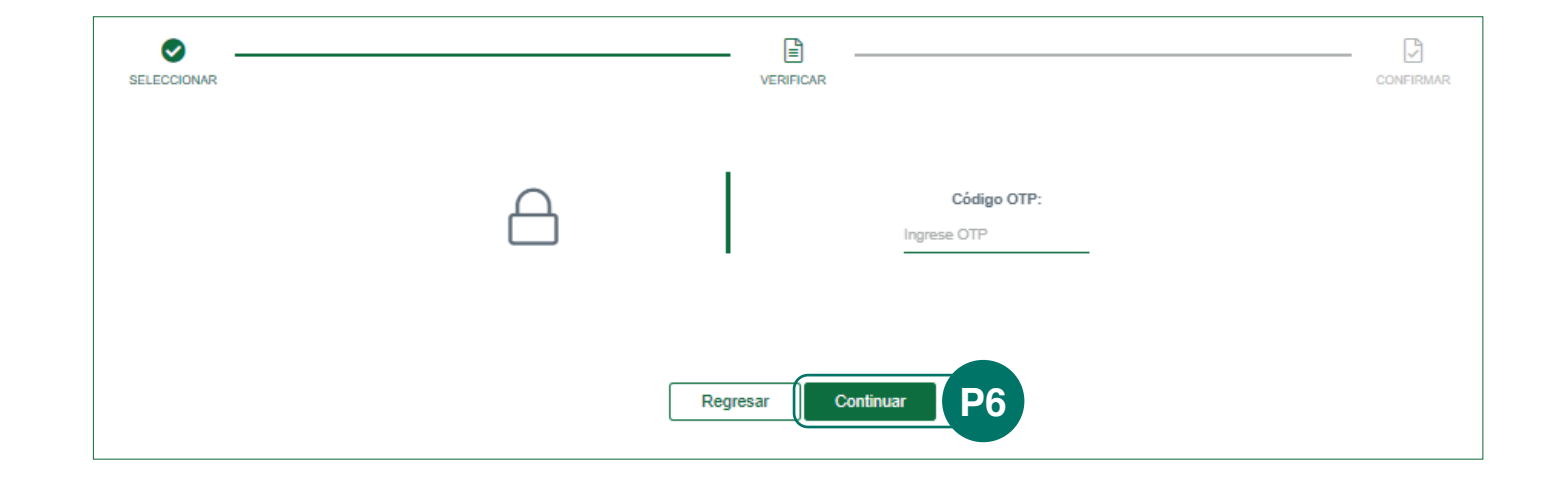

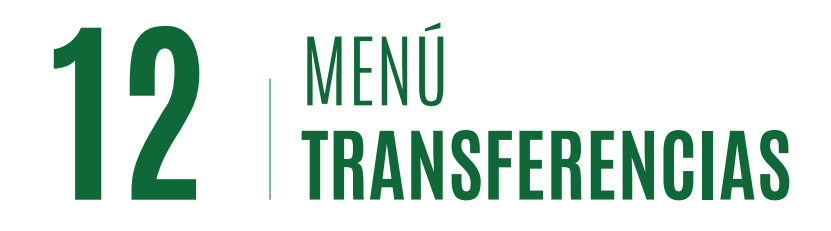

#### A cuentas MetroBank / Afiliar un beneficiario

#### Paso 1

Ingrese al menú "**Transferencias**", y luego presione "**A Terceros MetroBank**".

### Paso 2

En la pantalla de Transferencias, presione el botón "**Beneficiarios**".

### Paso 3

Se listarán las cuentas de beneficiarios que tenga configuradas. Presione el botón "**Agregar**" para crear un nuevo beneficiario o seleccione uno ya existente y presione "Modificar" ( // ) para editarlo o "**Eliminar**" ( ) para borrarlo.

# Paso 4

Complete los campos de los datos del beneficiario y le damos "**Aceptar**".

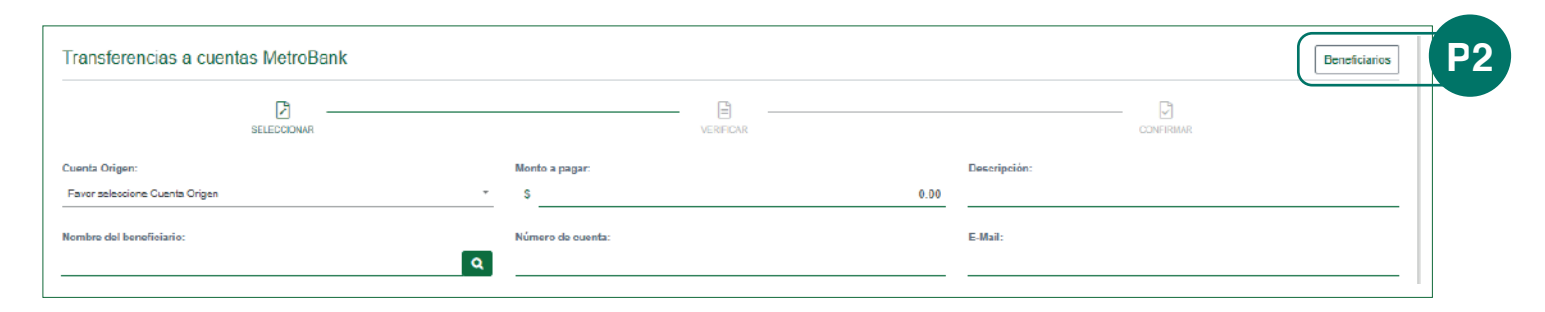

| Beneficiarios Transferencias a cuentas MetroBa | ink              |                     |                |
|------------------------------------------------|------------------|---------------------|----------------|
|                                                |                  |                     | Bustar 🛛 🖨 🛦 • |
| Beneficianio                                   | Número de saenta | E-Mai               | Operationet    |
| 1939-                                          | 111110           | +1115               | 197 D          |
| NO GRIC CMIROUDE OVERALERTY                    | 1204097708       | chances@earling.com | ទៅ បិ          |
| uus.                                           | 2102253348       |                     | izt û          |

| Beneficiario Transferencias a Terceros |                   | P |
|----------------------------------------|-------------------|---|
| Nuevo beneficiario                     |                   |   |
| Nombre del beneficiario:               | Número de cuenta: |   |
| 5-Mail:                                |                   |   |
|                                        |                   |   |

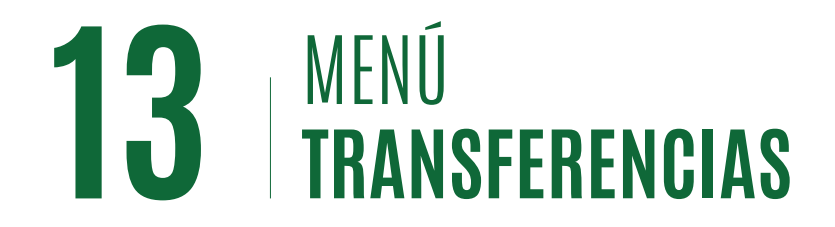

#### **Transferencias Locales ACH**

Esta opción le brinda a usted la capacidad de realizar transferencias a todas las entidades miembros de la red ACH.

#### Paso 1

Ingrese al menú **"Transferencias"** y luego presione **"Locales ACH"**.

# Paso 2

Seleccione la Cuenta Origen para su transferencia, ingrese el monto y coloque una descripción.

### Paso 3

Seleccione el Beneficiario en el botón ((), si no tiene beneficiarios afiliados escriba el número de cuenta, nombre del beneficiario, tipo de cuenta, escoja el banco e ingrese el email del beneficiario. Presione "Aceptar".

| ANSFERENCIAS - PAGOS Y | Cuenta Origen:<br>Favor seleccione Cuenta de Débito | Monto:                   | Descripción:<br>0.00                   |  |
|------------------------|-----------------------------------------------------|--------------------------|----------------------------------------|--|
| Favoritas              | Nombre del beneficiario/                            | Cuenta del beneficiario: | Banco del beneficiario                 |  |
| A terceros Metrobank   | Tipo de Cuenta:                                     | Email del beneficiario:  | Favor seleccione Banco del beneficiano |  |
| Locales ACH            | Corriente<br>Programer /ecurrencia                  |                          |                                        |  |
| ifemacionales          |                                                     | territy.                 |                                        |  |
| Consultar programadas  |                                                     | Аксра                    |                                        |  |
| Consultar realizadas   |                                                     |                          |                                        |  |

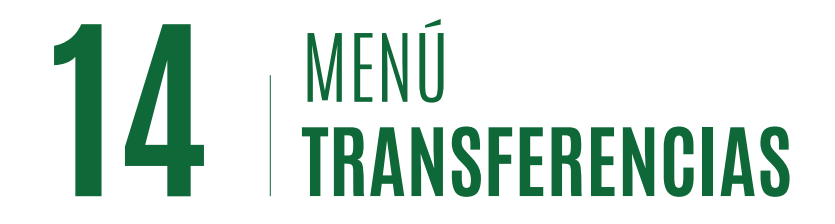

#### **Transferencias Locales ACH**

#### Paso 4 (Opcional)

Puede usted programar la transacción a futuro, o con una recurrencia definida. Presione recuadro programar recurrencia.

Escoger la frecuencia y número de pagos para programar recurrencia

#### Fecha de Primer pago si es una transacción a futuro.

| Programar recurrencia |                  |
|-----------------------|------------------|
| Francisc              | Número de Paque: |
| - to                  | Numero de Pagos. |
| Sólo uno              | 1                |
|                       |                  |
|                       |                  |
|                       |                  |
|                       |                  |

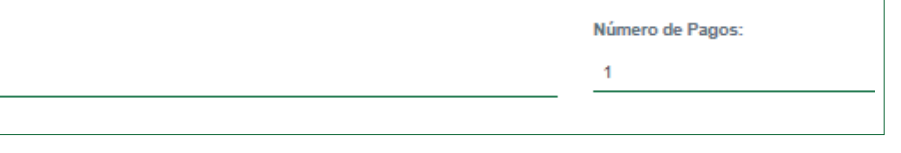

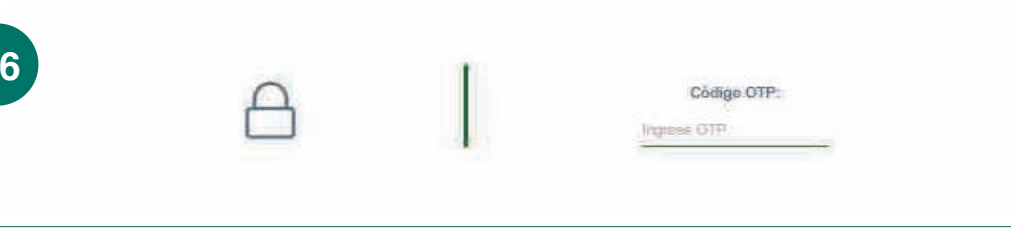

### Paso 5

Verificación. Verifique los datos ingresados y presione "Continuar".

### Paso 6

#### Autenticación.

Ingrese su código OTP (Token) y presione "Aceptar".

Nota: Si usted configuró un email a su beneficiario, el sistema le enviará tanto a usted como a su beneficiario un correo electrónico notificando la transferencia.

| 1111221000                                     |                       |                       |
|------------------------------------------------|-----------------------|-----------------------|
| Cuenta débito - Nombre description): Contanta  |                       | Monto a paque: 10.00  |
| Nonline bit beneficiarily, LUES VILLANIL       |                       | Fecha da Page, 20.000 |
| Número de quenta: 100020503                    |                       | Número-œ Pagós: 1     |
| Based did beneficians: BAC HITERIMSCOREL BRINK |                       | Frequencia: Bós uno   |
| Description PRUEES                             |                       |                       |
|                                                |                       |                       |
|                                                | Regissier Curtinar P5 |                       |
|                                                |                       |                       |

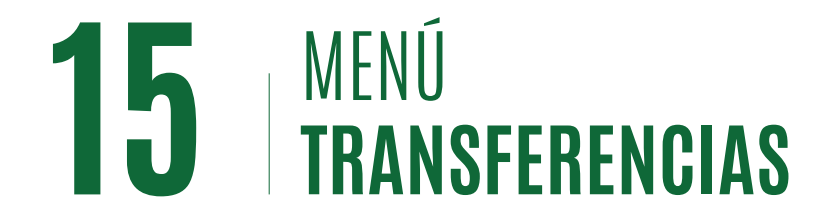

#### **Transferencias Locales ACH / Afiliar un beneficiario**

#### Paso 1

Ingrese al menú "Transferencias" y luego presione "**Locales ACH**".

#### Paso 4

Llene los datos del beneficiario: nombre, banco, número de cuenta, tipo de cuenta e email. Presione "**Aceptar**".

# Paso 2

En la pantalla de transferencias Locales ACH, presione el botón de **"Beneficiarios"**.

### Paso 3

Se listarán las cuentas de beneficiarios que tenga configuradas. Presione el botón "**Agregar**" para crear un nuevo beneficiario.

| Beneficiarios Transferenc                   | tias ACH          |                        |                                                                   |             |
|---------------------------------------------|-------------------|------------------------|-------------------------------------------------------------------|-------------|
| son los Beneficianos a los que puede        | programar un pago |                        | Busc                                                              | ar          |
| Beneficiario                                | Número de cuenta  | Banco del beneficiario | E-Mail                                                            | Operaciones |
| LUIS VILLAMIL                               | 100878003         | BAC INTERNATIONAL BANK | luis.vilaml@metrobanksa.com                                       | ¢ Û         |
| LUIS VILLAMIL                               | 0451017996097     | BANCO GENERAL          | PANAMA                                                            | ¢ û         |
| fostrando desde 1 hasta 2 - En total 2 resu | tados             |                        |                                                                   |             |
|                                             |                   | Regresar Agregar       |                                                                   |             |
|                                             |                   |                        |                                                                   |             |
|                                             |                   |                        |                                                                   |             |
| ure del beneficiario:                       |                   | Número de cuenta:      | Banco del beneficiario                                            |             |
| urs del beneficiario.                       |                   | Número de cuenta:      | Banco del beneficiario<br>Favor seleccione Banco dei beneficiario |             |

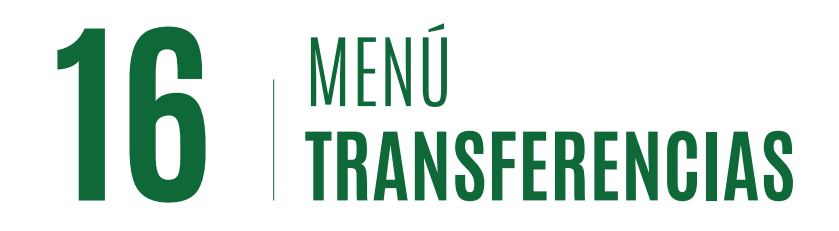

#### Internacionales

Esta opción le brinda a usted la opción de transferir fondos en diferentes monedas a otros países del mundo. Su usuario de Banca en Línea debe tener permisos para realizar transferencias internacionales, si aún no está autorizado por favor comuníquese con su Oficial de Cuentas.

Las transferencias internacionales que usted realice caen en una bandeja de aprobación, sujeta a revisión de MetroBank. El débito a su cuenta de origen se realiza una vez MetroBank apruebe su transferencia.

#### Paso 1

Ingrese al menú "**Transferencias**" y luego presione "**Internacionales**".

Llene la información de pago y presionamos "Siguiente".

Paso 2

Paso 3 Llene los datos del beneficiario y

presionamos el botón siguiente.

| 1 | TRANSFERENCIAS - PAGOS |
|---|------------------------|
|   | Favoritas              |
|   | Entre mis cuentas      |
|   | A terceros Metrobank   |
|   | Locales ACH            |
|   | Internacionales        |
|   | Consultar programadas  |
|   | Consultar realizadas   |

| SEI                              | ECCIONAR             | VERIFICAR                                                                                       | CONFIRMAR                                        |
|----------------------------------|----------------------|-------------------------------------------------------------------------------------------------|--------------------------------------------------|
|                                  | información del pago | Datos dei keneficiano 💙 Banco del beneficiano 💙 Banco intermediano 💙                            | Información de plantilla                         |
| Cuenta Origen:                   |                      | Monecla:                                                                                        | Monto a pagar:                                   |
| Favor seleccione Cuenta Origen   | ·                    | USD - US Dollar                                                                                 |                                                  |
| Fecha valor:                     |                      | Cargos:                                                                                         |                                                  |
| 29/05/2020                       |                      | Solicitante                                                                                     | •                                                |
|                                  |                      |                                                                                                 |                                                  |
| úmero de cuenta:                 | información del pag  | 10 Distos del beneficiano Barco del teneticiano Biarco intermediano<br>Nombre completo:         | Información de plantilla<br>Dirección completa:  |
| úmero de cuenta:                 | Información del pag  | Datos del beseficiario Barco cel teneticiario Barco intermediario<br>Nombre completo:           | Información de plantilla<br>Dirección completa:  |
| imero de cuenta:                 | intermación del pag  | Datos del beneficiano Biarco del tenesidario Biarco intermediano<br>Nombre completo:            | Virtormación de plansilla<br>Dirección completa: |
| imero de cuenta:                 | intormación del pag  | Datos del besetotano     Barco del benetotano     Barco intermediano       Nombre completo:     | Información de plantilla<br>Dirección completa:  |
| úmero de cuenta:<br>Desoripoión: | intermación del pag  | Datos del beseficiano     Barco del beneticiano     Barco intermediano       Nombre completo:   | Información de plantilla<br>Dirección completa:  |
| umero de cuenta:<br>Descripción: | Información del pag  | Datos del beseficiario Barco del tenesciario Barco intermediario<br>Nombre completo:<br>E-Mail: | Información de plantilla<br>Dirección completa:  |
| úmero de cuenta:<br>Descripoión: | Información del pag  | Datos del beseficiario Barco cel teneticiario Barco intermediano<br>Nombre completo:<br>E-Maii: | Información de olantilla<br>Dirección completa:  |

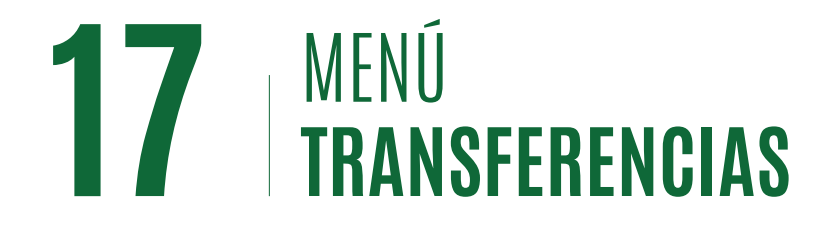

#### Internacionales

#### Paso 4

Llene los datos del Banco Beneficiario utilizando el código Swift.

### Paso 5

Seleccione el Banco y presione sobre el nombre del banco. En la pantalla se rellenarán los datos del Banco Beneficiario.

# Paso 6

#### Repita el mismo procedimiento del

**paso 4 y 5** para agregar el Banco Intermediario de ser necesario.

| SELECCIONAR | VERIFICAR                                                                                                    | CONFIRMAR                                                                    |                                           |                                                                       |                                                           |        |        |
|-------------|----------------------------------------------------------------------------------------------------|------------------------------------------------------------------------------|-------------------------------------------|-----------------------------------------------------------------------|-----------------------------------------------------------|--------|--------|
| 4           | mación del pago Datos del beneficiario Denco tel beneficiario Renco tel beneficiario<br>SWIFT:<br>Q. ANIBAWA DOOX | edurio rézmución de plentille Dirección: WLHELMINASTRAAT 30 ORANIESTAO ARUEA | Tipo de código<br>Switt ABA               | Cédige<br>MCMXMXM1XXXX                                                |                                                           | Q      | 1      |
|             | Anterior Signiente                                                                                                |                                                                              |                                           |                                                                       | Bu                                                        | 823F,  |        |
|             |                                                                                                    |                                                                              |                                           | Nombre                                                                | Direction                                                 | Ciudad | Pais   |
|             |                                                                                                    | P                                                                            | MOMMANDOMISCOOK                           | MODDY'S DEMEXICO S.A. DE C.V                                          | AVE, RASEO DE LAS RALMAS                                  | MEXICO | VEXICO |
|             |                                                                                                    |                                                                              | Internacionales                           |                                                                       |                                                           |        | [      |
|             |                                                                                                    |                                                                              | ی اور اور اور اور اور اور اور اور اور اور | Vitemacia del arge 💙 Datas del humelcano 💙 dinesa del<br>BAIPT;<br>Q. | al landcass ) Case plantains ) inheracie de planties<br>Q | 12<br> |        |
|             |                                                                                                    |                                                                              |                                           | Arrieter                                                              | Sinactio                                                  |        |        |

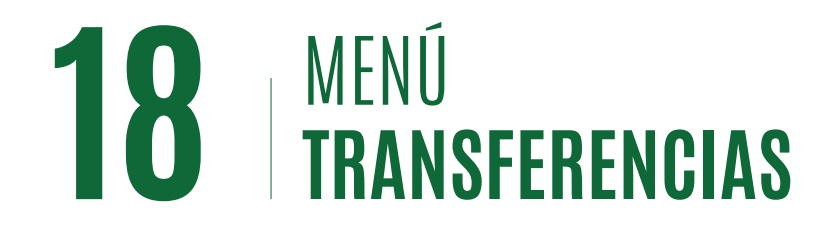

#### Internacionales

#### Paso 7 (Opcional)

Usted puede guardar en una plantilla los datos de la transferencia ingresada. Para guardar la plantilla presione "**Sí**" en la opción "**Mantener como Plantilla**" en la parte inferior de la pantalla. Le damos Aceptar para continuar.

### Paso 8

Verificación:

verifique los datos de la transferencia internacional y presione "**Continuar**".

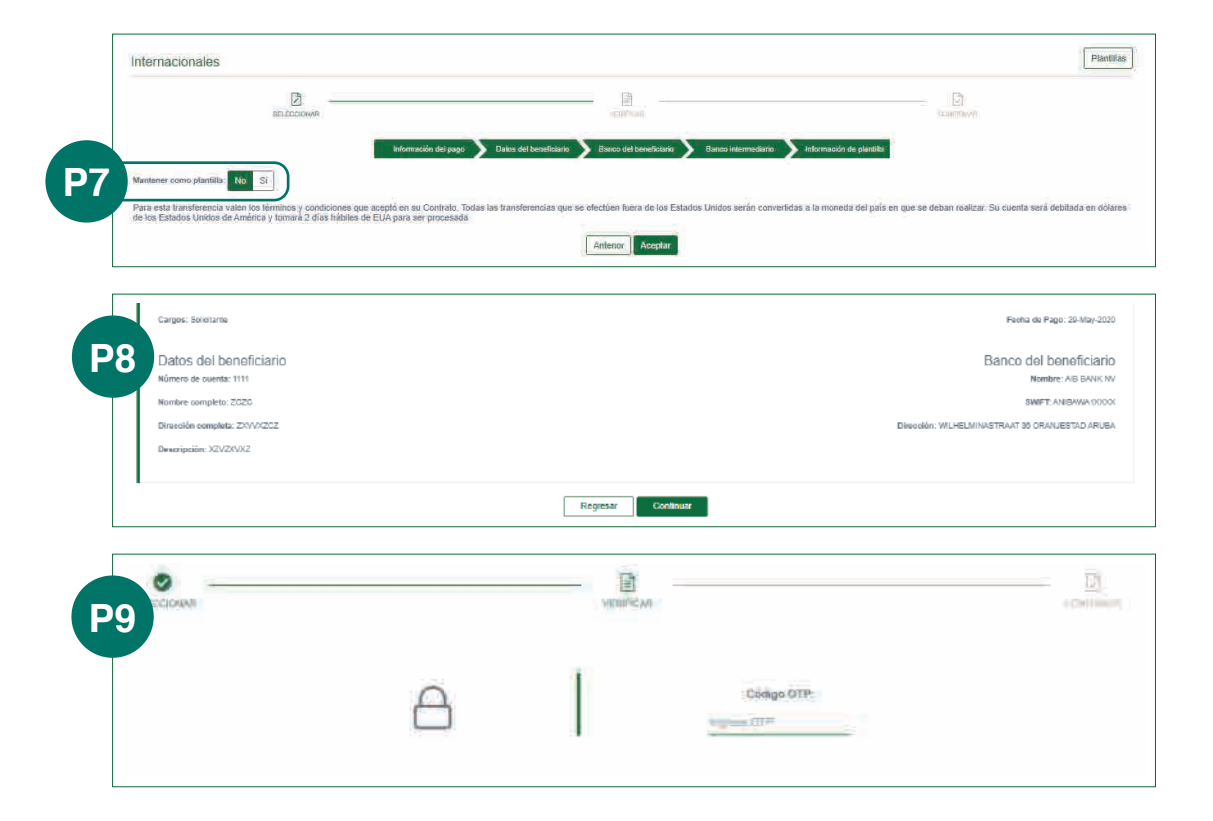

### Paso 9

Autenticación: ingrese su código OTP y presione "**Aceptar**".

**Nota:** Si usted configuró un email a su beneficiario, el sistema le enviará tanto a usted como a su beneficiario un correo electrónico notificando la instrucción de transferencia internacional ingresada por usted.

Las transferencias internacionales que usted realice caen en una bandeja de aprobación, sujeta a revisión de MetroBank. El débito a su cuenta de origen se realiza una vez MetroBank apruebe su transferencia.

Si su cuenta de origen no tiene fondos, la transferencia será rechazada.

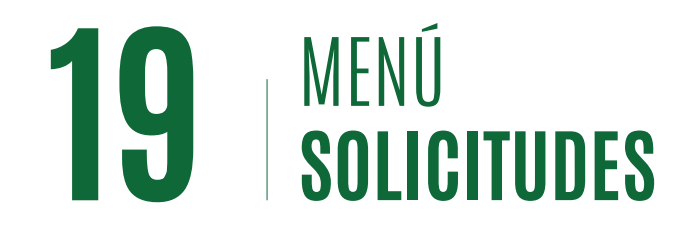

#### Solicitud de chequeras

A través de su Banca en Línea, usted podrá solicitar sus chequeras. La solicitud será procesada por su Oficial de Cuentas. Los siguientes modelos de chequera están disponibles para su solicitud:

Chequera sencilla: hasta 4 libretas

Chequera con copia: hasta 4 libretas Chequera voucher: mínimo 500 cheques

#### Paso 1

Ingrese al menú de **"Solicitudes"**, seguido la opción de **"Solicitud de Chequeras"**.

### Paso 2

Complete los campos dentro de la siguiente pantalla y presione "**Aceptar**".

| SOLICITUDES ~                 | Solicitud de chequeras                                                                                                    |                                                |                     |   |
|-------------------------------|----------------------------------------------------------------------------------------------------|------------------------------------------------|---------------------|---|
| Solicitud de chequeras        | For favor complete is siguiente información para ingresar su Sololud de<br>Si esta es su primera chequera por favor solicidala personalmente en qu | c Chequera:<br>alquiera de nuestras socursales |                     |   |
| Suspensión de cheques         | Número de cuenta:                                                                                                    | Modelo                                         | Numero de Libretas: |   |
| Suspension de eneques         | Favor selectione Cuenta Origen                                                                                                    | <ul> <li>Sencilia</li> </ul>                   | * Tibreta           |   |
| Activar v desactivar tarietas | Sucursal                                                                                                    | Observaciones,                                 |                     |   |
| ,                             | Favor selectione                                                                                                    | E                                              |                     |   |
| Activar nueva tarjeta         |                                                                                                    |                                                |                     | Ĩ |
|                               | Law Chelquertes pueden siz retraines ell'aproximitationente 45 horas                                                                               | en la suidures seedoorfede:                    |                     |   |
| Canje de Puntos               |                                                                                                    | Aceptar                                        |                     |   |
|                               |                                                                                                    | P2                                             |                     |   |

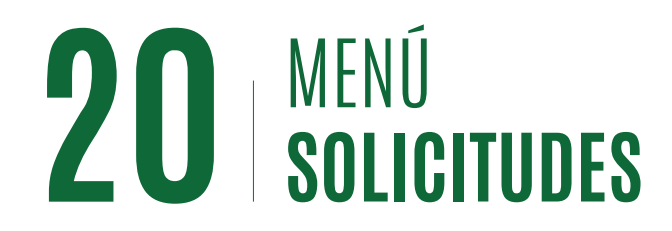

#### Suspensión de cheques

Desde su Banca en Línea realice la suspensión de cheques en línea, desde la opción de solicitudes.

#### Paso 1

Ingrese al menú de "Solicitudes" y seguido la opción de "Suspensión de Cheques".

### Paso 2

Llene los datos dentro de la pantalla que le aparecerá, y presione "**Aceptar**". **Nota:** Para Suspender el pago de un Cheque, coloque el número en **"Cheque Inicial"**.

Para suspender el pago de más de un Cheque (una serie), ingrese el primer número en **"Cheque Inicial"** y el último número en **"Cheque Final"**.

| MetroBank                                                           |                                                      |                                                    |    | (?)<br>1700 |        | iQ is<br>BUSCH H | * |
|---------------------------------------------------------------------|------------------------------------------------------|----------------------------------------------------|----|-------------|--------|------------------|---|
| a Mis Cuentas ∞ Transferencias ∞ Pagos                              | V RECARGAS - SOLICITUDES -<br>Solicitud de chégueras |                                                    |    |             |        | _                |   |
| Buenos días,<br>Pruebas Metrobank<br>oridadas Como Hellar otrasorio | Activar nueva tarjeta                                | utornal operation, wayo za de zuzo, a les decur de |    |             | SERVIC |                  |   |
| REAUMEN                                                             | Canje de Puntos                                      | ð -                                                | (( | -))         |        |                  |   |

| BELECCIONAR                                                    |                                                               |                                            |                                                   | - D                                                 |                        |
|----------------------------------------------------------------|---------------------------------------------------------------|--------------------------------------------|---------------------------------------------------|-----------------------------------------------------|------------------------|
| a Suspender el pago de un Cheque, coloque el número en "Cheque | Inioial <sup>a</sup> . En caso que requiera suspender el pago | de más de un Oheque (une serie), ingrese   | e el primer número en "Cheque inicial" y el últim | o número en <sup>v</sup> Dheque Final*              |                        |
| mero de cuenta: -                                              | Motivo                                                        | Monto a pagar:                             | Cheque inicia                                     | t Cheque final:                                     |                        |
| avor seleccione Número de cuenta                               | <ul> <li>Favor seleccione Motivitatione</li> </ul>            | vo *                                       | 0.00                                              | α                                                   |                        |
| Sprimme al la Oscalla se la come da en el Sonorien/mus varific | a na kitena matan mini kita ka matan                          | Negative ( Victoria, 2) and the particle   | e nacio company en internacional y success        | nn de pade responsée milité par la restrictée la la | agendar en paga rel    |
| memilindu chewe, se port) termien Alternizariba portolos ko i  | Adamas come gaelus l'años y demandas sea                      | er welfandes v no per feleción directe v i | indirects al assum/ acu/ impossible differencials | inddies a leptermann is valer (le cualesquiera      | penliss, Itanos, pasto |

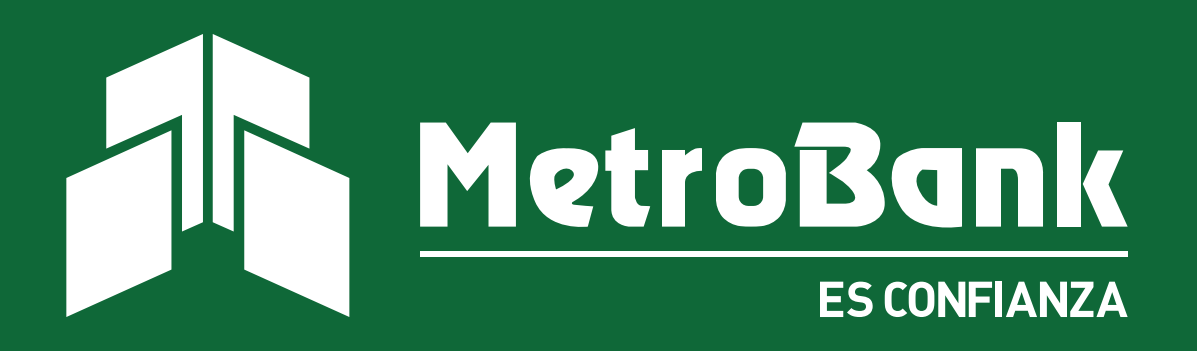